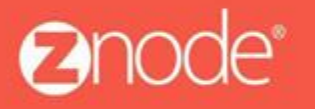

relevant ecommerce™

## ZNODE MULTIFRONT -HOW TO USE YouTube VIDEO FOR PRODUCTS

April 2016

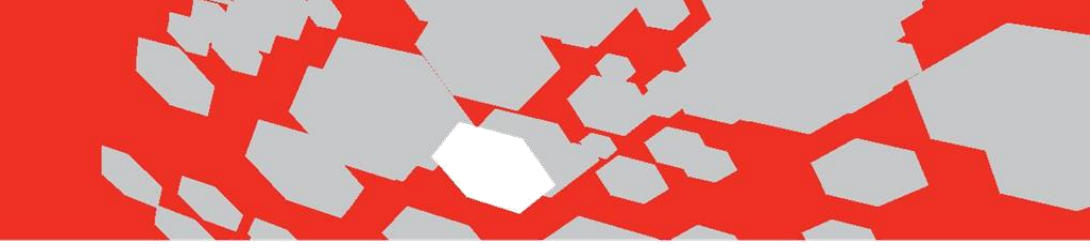

## YouTube Video User Guide

In Znode application, Site admin can associate Embed YouTube URL to products to describe the additional product description/specification on demo site. Below are the steps to use YouTube URL for any products.

## Steps -

1. Log into Multifront Admin Site and click on the Inventory icon/link and select the Products link.

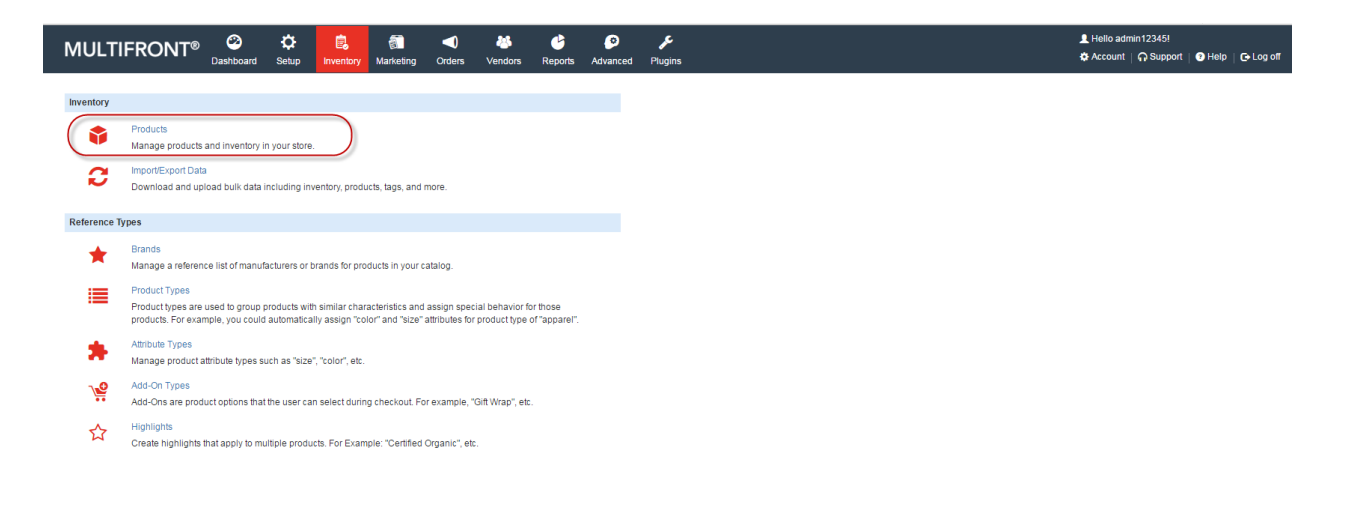

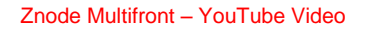

Copyright © 2016. All rights reserved.

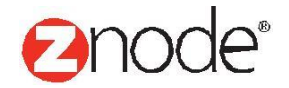

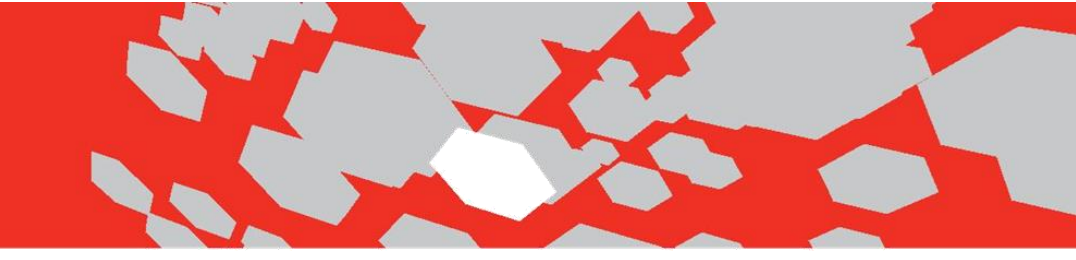

2. Click on Add button to create new Product for the Store.

| MULTIFRO                           | NT <sup>®</sup> <sup>20</sup><br>Dashboard | Ç<br>Setup | E. | Marketing    | Orders | Vendors | Ceports | Ø<br>Advanced | <b>پ</b><br>Plugins |            |          |               |                  | 👤 Hello admi<br>🌣 Account | in12345!<br>∩ Support   ( | 🕽 Help   🕞 Log off  |
|------------------------------------|--------------------------------------------|------------|----|--------------|--------|---------|---------|---------------|---------------------|------------|----------|---------------|------------------|---------------------------|---------------------------|---------------------|
| Products<br>Manage products and ir | iventory in your store.                    |            |    |              |        |         |         |               |                     |            |          |               |                  |                           | $\square$                 | + ADD               |
| Search                             |                                            |            |    |              |        |         |         |               |                     |            |          |               |                  |                           |                           | <b>*</b>            |
| ID                                 |                                            |            |    | Product Name | •      |         |         |               | Prod                | uct Number |          |               | SKU              |                           |                           |                     |
|                                    |                                            |            |    |              |        |         |         |               |                     |            |          |               |                  |                           |                           |                     |
| Catalog                            |                                            |            |    | Brand        |        |         |         |               | Prod                | uct Type   |          |               | Product Category |                           |                           |                     |
| All                                |                                            | •          |    | All          |        |         |         | •             | All                 |            |          | •             | All              |                           |                           | •                   |
|                                    |                                            |            |    |              |        |         |         |               |                     |            |          |               |                  |                           | SEAR                      | CH CLEAR            |
|                                    |                                            |            |    |              |        |         |         |               |                     |            |          |               |                  |                           | Advar                     | nced Search   Clear |
| ID Image                           | Product Name                               |            |    | Retail       | Price  | Sale    | s Price | Who           | le Sale Price       |            | In Stock | Display Order | Is Active        | Manage                    | Сору                      | Delete              |
| 329                                | Daylilles                                  |            |    | \$1.56       |        |         |         |               |                     |            | 10       | 20            | *                | ۰                         | 6                         | â                   |
| 303 📥                              | Strawberry                                 |            |    | \$2.95       |        |         |         |               |                     |            | -13      | 21            | *                | •                         | 6                         | Ô                   |
| 302 🍎                              | Apple                                      |            |    | \$4.23       |        | \$0.0   | 0       |               |                     |            | 1000     | 30            |                  | •                         | 6                         | â                   |
| 307 🌖                              | Peach                                      |            |    | \$0.76       |        |         |         |               |                     |            | 8        | 31            |                  | •                         | 6                         | ô                   |
| 304                                | Pear                                       |            |    | \$0.75       |        |         |         |               |                     |            | 999      | 40            | *                | •                         | 6                         | â                   |
| 551 🌰                              | Uvas                                       |            |    | \$3.54       |        |         |         |               |                     |            | 999      | 40            | *                | •                         | 6                         | â                   |
| 306                                | Cherries                                   |            |    | \$4.23       |        |         |         |               |                     |            | 10       | 50            | *                | •                         | 6                         | Ô                   |
| 543                                | Cerezas                                    |            |    | \$4.23       |        |         |         |               |                     |            | 999      | 50            | *                | •                         | 6                         | Ô                   |
| 348 🍥                              | Swiss Cheese                               |            |    | \$3.24       |        |         |         |               |                     |            | 999      | 60            | *                | •                         | 6                         | â                   |
| 314                                | Mushroom                                   |            |    | \$2.99       |        |         |         | \$1.9         | 9                   |            | 10       | 61            | *                | •                         | 6                         | â                   |
| 318 😽                              | Beans                                      |            |    | \$2.99       |        |         |         |               |                     |            | 10       | 130           | *                | •                         | 6                         | ā                   |
| 319                                | Radish                                     |            |    | \$3.29       |        |         |         |               |                     |            | 10       | 150           |                  | •                         | 6                         | â                   |

- 3. Enter all the mandatory details. To enter URL in the 'YouTube Video URL', you need to follow following steps:
  - a) Open the https://www.youtube.com
  - b) Select video which you want to associate to the product.
  - c) Right click on the selected video.
  - d) Select the option 'Copy Embed code' option from the list.

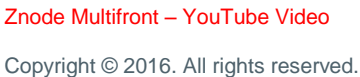

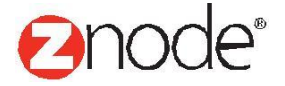

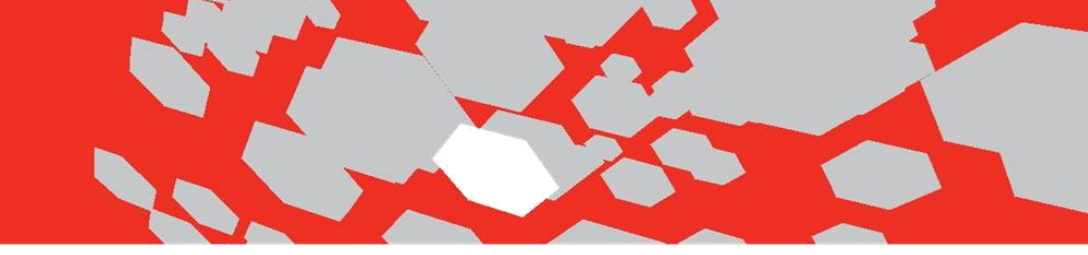

| = You Tube 🞮 | znode                                                                                                    | Q |
|--------------|----------------------------------------------------------------------------------------------------|---|
|              | Copy video URL Copy video URL   Copy video URL at surrent time mmmeerce?   Copy embed code Copy debug info   Report playback issue Copy debug info   Stats for nerds About the HTML5 player |   |

e) Select the highlighted portion from the copied 'Embed YouTube URL'.

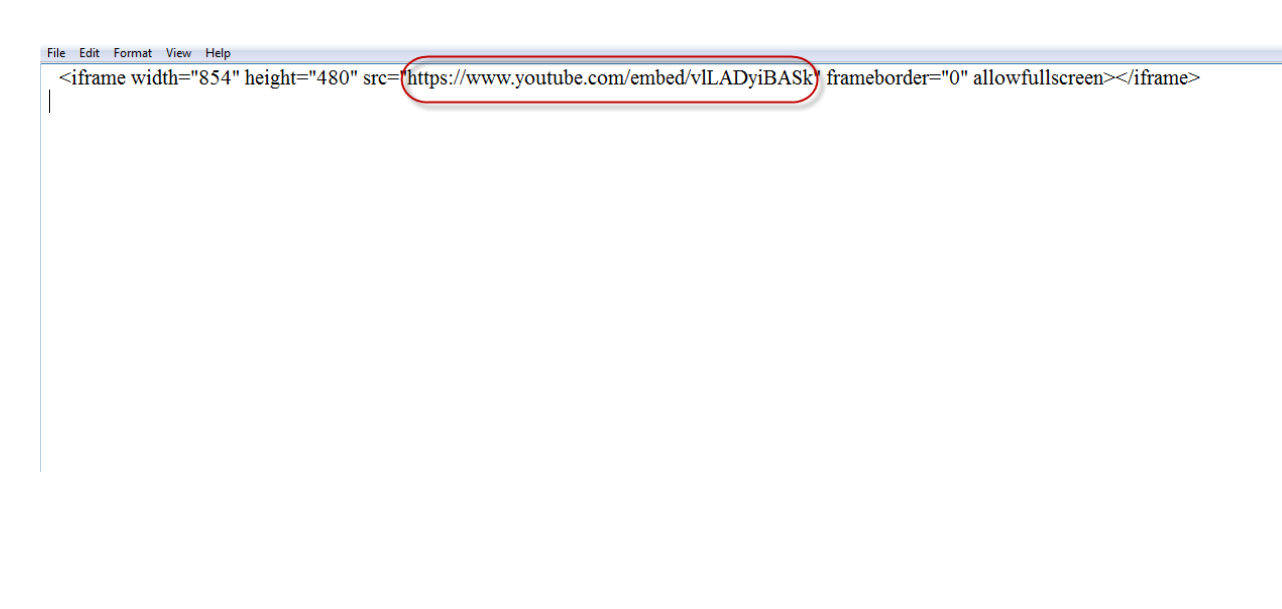

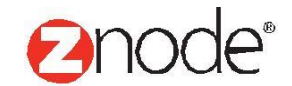

Znode Multifront – YouTube Video

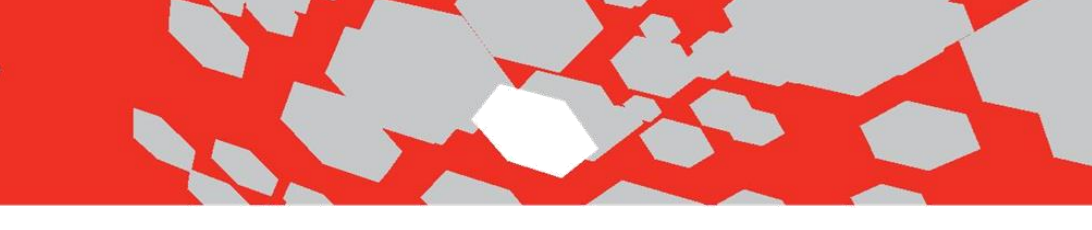

4. Enter the selected URL in the 'YouTube Video URL' field and click on the Submit button.

|                                                                                                    | ¢<br>rd Setup  | inventory    | )<br>Marketing | Orders   | A Vendors | <b>b</b><br>Reports | ø<br>Advanced | <b>پ</b><br>Plugins | L Hello admin12345)<br>✿ Account   ♀ Support   ♥ Help   ֎ Log off                                                                                                    |
|----------------------------------------------------------------------------------------------------|----------------|--------------|----------------|----------|-----------|---------------------|---------------|---------------------|----------------------------------------------------------------------------------------------------|
| Edit Product Strawberry                                                                                                    |                |              |                |          |           |                     |               |                     | SUBMIT CANCEL                                                                                                    |
| General Information                                                                                                    |                |              |                |          |           |                     |               |                     | Product Image                                                                                                    |
| Product Name *                                                                                                    | Strawberry     |              |                |          |           |                     |               |                     | Upload a suitable image for your product. Only JPG, GIF and PNG images are supported. The file size should be less than 1.5 Meg. Your image will<br>automatically be scaled so it displays correctly in the catalog. |
| SKU or Part# *<br>The SKU or stock keeping unit is the code<br>assigned to your product inventory.                              | st3245         |              |                |          |           |                     |               |                     | Select an image                                                                                                    |
| Product Code *<br>Enter your internal (ERP) product code. If not<br>applicable, then enter the SKU or Part# instead.            | st3245<br>ed.  |              |                |          |           |                     |               | ed to e             | nter Embed YouTube URL.                                                                                                    |
| Brand                                                                                                    | Whole Foods    |              |                |          |           | •                   |               | _ /                 | Upload New Image                                                                                                    |
| This is the product's brand as identified by the<br>manufacturer (example:"Apple").                                             |                |              |                |          |           |                     |               |                     | Product Image ALT Text                                                                                                    |
| Supplier<br>Select the supplier who will fulfill your order.                                                                    | Not Applicable | e            |                |          |           | T                   |               |                     | The image ALT Text is used for SEO and<br>Accessibility.                                                                                                    |
| Download Link                                                                                                    |                |              |                |          |           |                     |               |                     | Description                                                                                                    |
| Omy applies to agitar downloads.                                                                                                | https://www.vo | utube com/or | mbad/SMOaD     | wAWbk    |           |                     |               |                     | Short Description                                                                                                    |
| Enter the embed YouTube URL only (example: "<br>https://www.youtube.com/embed/SWQoDwVVXhk                                       | Inaps.//www.jo | ulube.com/ei | mbed/3wd0b     | WY VAILS |           |                     | J             |                     | Delicious strawberries from our farm!                                                                                                    |
| 7                                                                                                    |                |              |                |          |           |                     |               |                     | The short description is displayed in product search results. Enter 100 characters or less.                                                                                                    |
| Product Type                                                                                                    |                |              |                |          |           |                     |               |                     | Long Description                                                                                                    |
| Product Type<br>Product type will be used to determine if this<br>product has special attributes (example color,<br>size, etc). | Default        |              |                |          |           | •                   |               |                     | File ▼ Edit ▼ Insert ▼ View ▼ Format ▼ Table ▼ Tools ▼                                                                                                    |

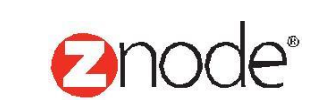

## relevant ecommerce™

5. Open the same Product on the Demo Site, go to the product detail page and click on the 'YouTube Video' tab.

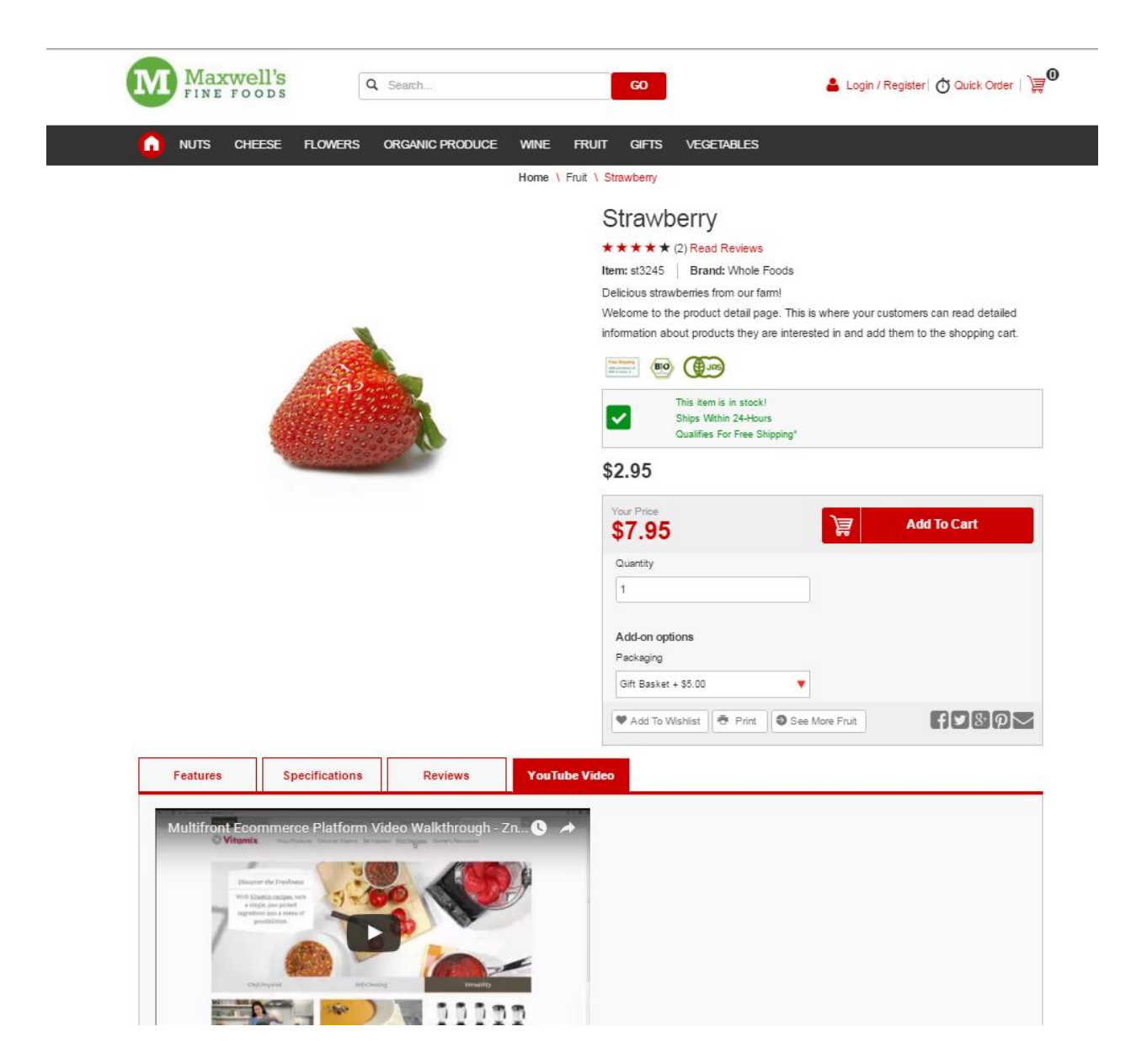

6. In this way you can associate YouTube video to describe the product details on your store.

Znode Multifront – YouTube Video

Copyright © 2016. All rights reserved.

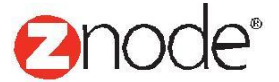